2000 への接続方法について

Zoom を使ったライブ配信(教科・科目の講義、質問会、ホームルーム等)を開始します。利用開始については担任、教科担当からホームページと Classi でお知らせします。各自、準備を進めて下さい。

①接続は、パソコン、タブレット、スマホ等から可能です。通信には多くのパケットが消費されるので、利用制限のない WiFi 等に接続する事を推奨します。

「学生向け携帯電話会社各社の通信サービスについて」九州工業大学のWebページ によくまとめられていますので、参考までに紹介します。<u>http://urx.blue/JwkP</u>

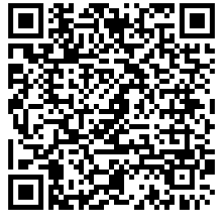

- ②パソコン、タブレット、スマホ等に ZOOM Cloud Meetings をインストール す。https://zoom.us/
  - ※「ZOOM OOO」という似た名前のアプリがあるので注意してください。
    必ず、「ZOOM Cloud Meetings」をインストールすること。
- ③ Zoomの利用には、ホームルーム、講義、質問会など、内容は何であっても、担当する先生の ID とパスワードを使用して参加します。

【注意】ID とパスワードは、ホームページまたは Classi にてお知らせします。<mark>厳重に管理し、</mark> 他人に教えたり公開したりすることは絶対にしないで下さい。

④ログイン(参加)する時のルールは、学年・クラス・番号・名前(日本語)を入力することです。
 ミーティング(講義等)に参加する時に、下の左図のように入力してください(下の例は、
 2年4組2番 成瀬花子さんの例です)。

右図は、先生に届く画面です。学年・クラス・番号・名前を確認して、先生が参加の許可を 行います。

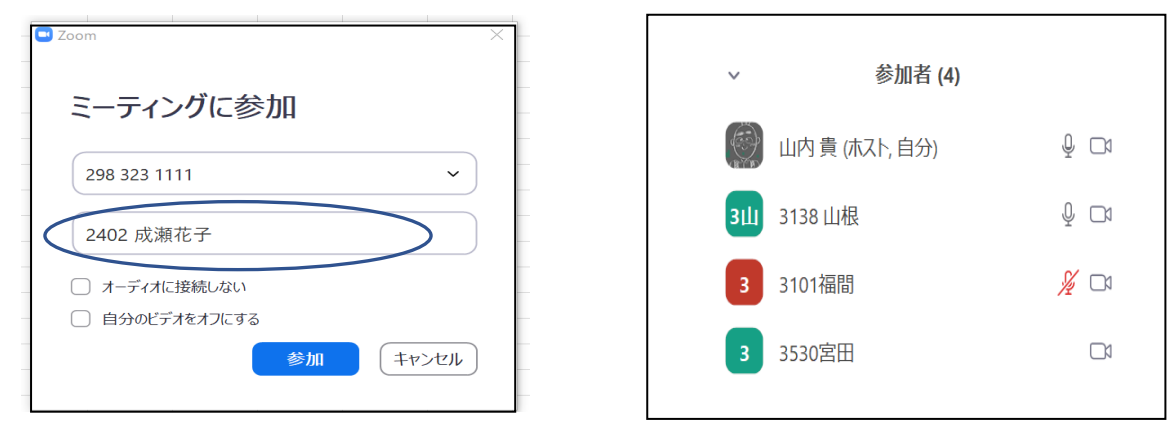

※ 設定等で分からない場合は Google で検索したり、設定が出来た友達に聞いたりして下さい。そ れでも解決出来ないときは、学校の先生に問い合わせて下さい。

Zoomに関しては脆弱性等の指摘がありましたが、東京都教育委員会より最新のバージョンを利用することなどを 条件に、学校での利用が許可されましたことを申し添えます。